## <u>タッチパネル\_CTC-77</u>

# <u>接続機器ガイド</u>

Document No. DEE-02051

Ver. 1.00 2013 / 6 / 26

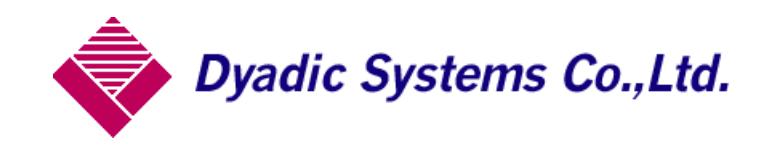

○はじめに

本書はすべての機種を網羅しているわけではありません。 一部の メーカと機種の設定例を解説いたします。

#### ○目次

①CTC-77の取り扱い方 (P4)

☆パソコンと接続してプログラミングを行う場合の設定 ☆タッチパネルと CTC-77 をコントロールする場合の設定

②パナソニック・・・GT32/GT02 シリーズ 接続例 (P6)

☆接続構成例

☆接続設定

GT32/GT02の設定

☆接続ケーブル
□アダプタ/インターリンクケーブルを用いる場合

□CTC-77 直接タッチパネルに接続する場合

②三菱・・・GT10 シリーズ 接続例 (P8)

☆接続構成例

☆接続設定

GT15 の設定

☆接続ケーブル

□インターリンクケーブルを用いる場合

③八紘電機・・・VT0710 シリーズ 接続例 (P9)

☆接続構成例

☆接続設定

VT0710 の設定

☆接続ケーブル

□アダプタ/インターリンクケーブルを用いる場合
 □CTC-77 直接タッチパネルに接続する場合

2

④キーエンス・・・VT3-W4G シリーズ 接続例 (P11)

☆接続構成例

☆接続設定

VT3-W4G の設定

☆接続ケーブル

□アダプタ/インターリンクケーブルを用いる場合 □CTC-77 直接タッチパネルに接続する場合

⑤DELTA・・・B07S411 シリーズ 接続例 (P13)

☆接続構成例

☆接続設定

B07S411 の設定

☆接続ケーブル

①CTC-77 の取り扱い方

### <u>CTC-77 の接続設定</u>

プログラム編集を行う場合
 <u>PCとCTC-77接続を接続する。</u>
 PCとCTC-77をインターリンクケーブルで接続します。
 CTC-77のディップスイッチを1~4番全てをOFFにします。

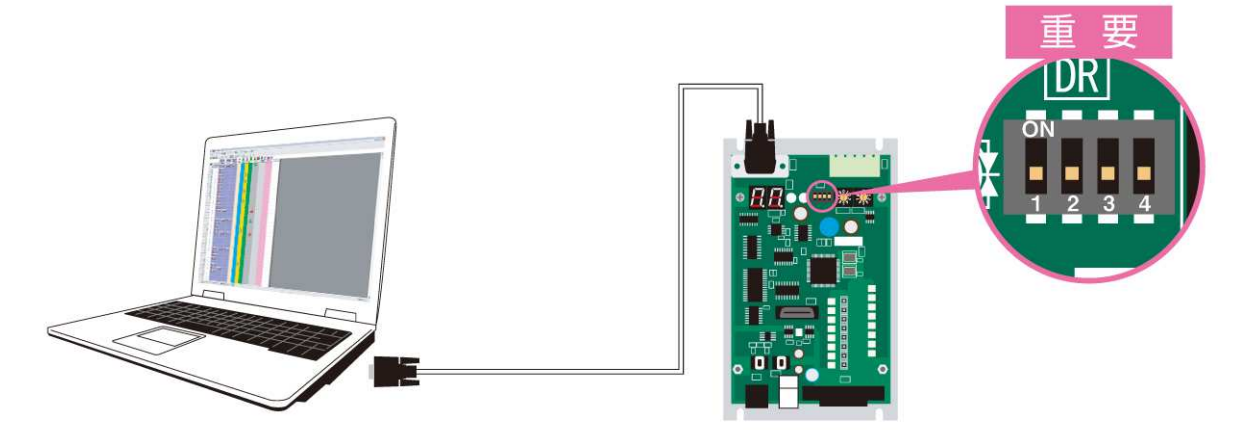

タッチパネルと接続する場合
 電源を OFF にして、タッチパネルのケーブルを CTC-77 に接続します。
 CTC-77 のディップスイッチの 4 番のみを ON にして、電源を ON にします。

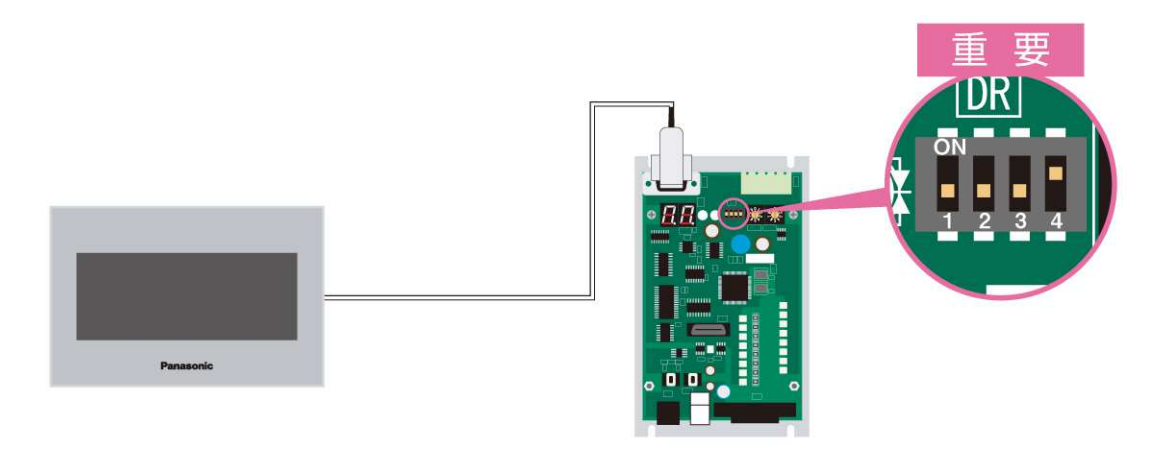

☆パソコンと接続してプログラミングを行う場合の設定

☆タッチパネルにて CTC-77 をコントロールする場合の設定

CTC-77 の設定

CTC プログラムの設定画面において TP を使用する際は次の設定を行ってください。

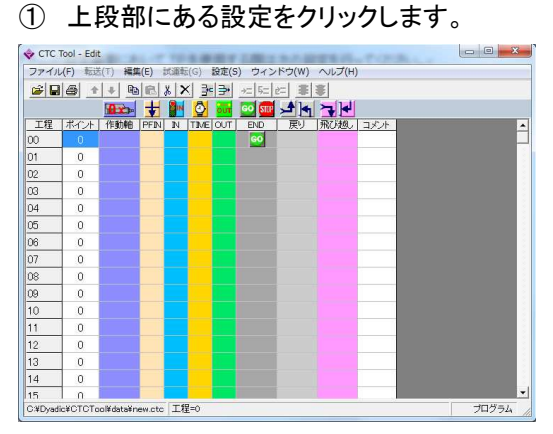

CTC77-の設定、第\*軸設定、CTCTOOLの設定が出てきます。

CTC-77の設定をクリックします。

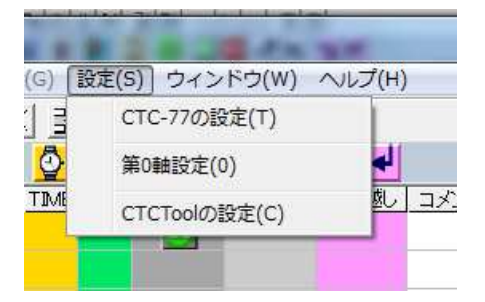

③ 設定画面が立ち上がってきます。

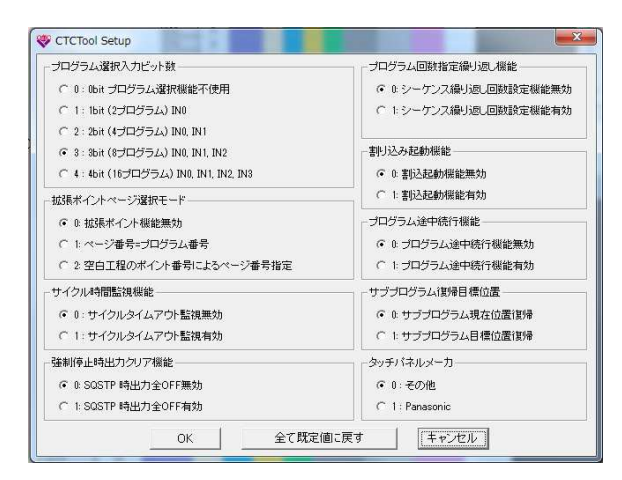

④ 右下にあるタッチパネルのメーカという項目があります。

0:その他 三菱/キーエンス/八紘電機
1:Panasonic Panasonic/DELTA
上記のようにタッチパネルを選択します。

選択後 OKを押し CTC77 にダウンロードすれば完了です。

②パナソニック・・・GT32/GT02 シリーズ 接続例☆接続構成例

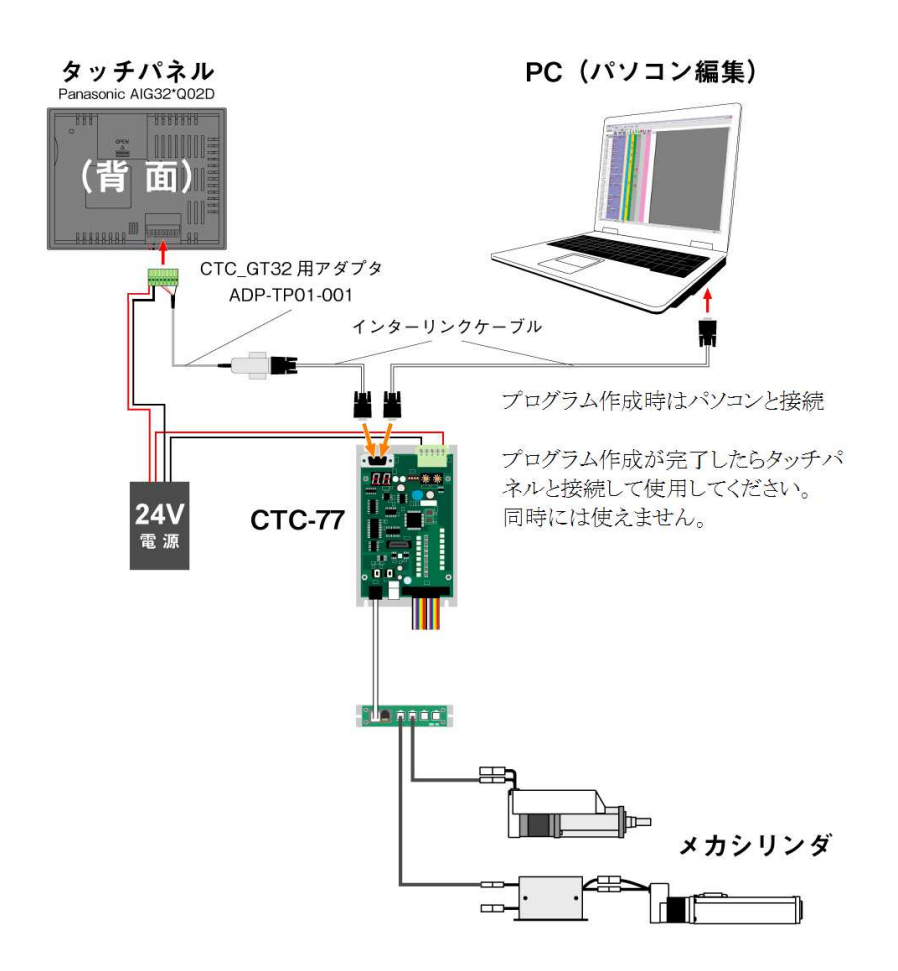

←タッチパネルへ

インターリンクケーブル (CTC) へ→

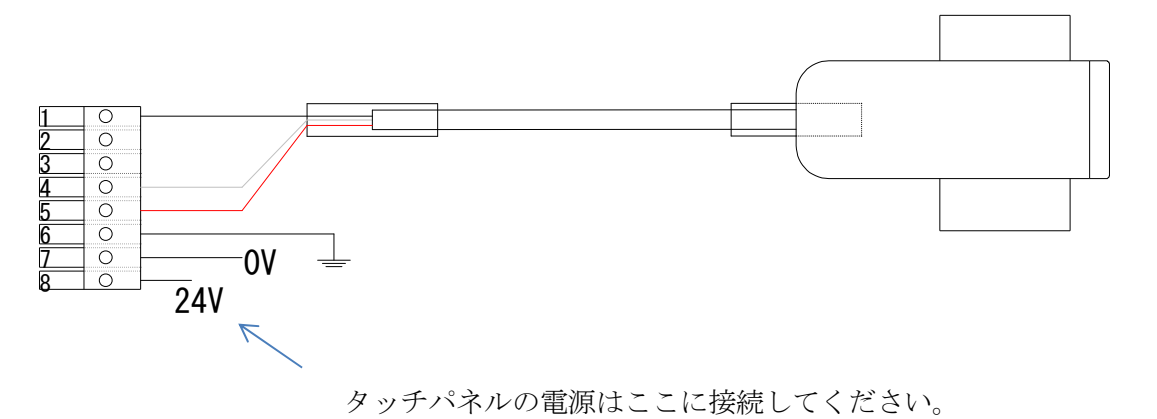

6

☆接続設定

GT32/GT02 の設定

```
PLC 機種:三菱電機 MELSEC-A (計算機リンク) シリーズ
```

PLC 局番 0

通信設定

| 転送速度    | 19200 | bps |
|---------|-------|-----|
| データ長    | 8     | bit |
| ストップビット | 1     | bit |
| パリティ    | 奇数    |     |

☆接続ケーブル

□アダプタ/インターリンクケーブルを用いる場合

(GT32/CTC77 購入いただいた場合、アダプタは付属します。)

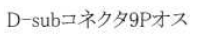

GT32/GT02コネクタ

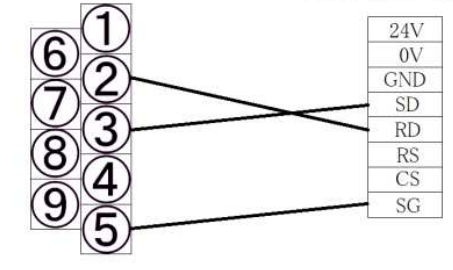

配線処理

□CTC-77から直接タッチパネルに接続する場合

D-subコネクタ9Pメス

GT32/GT02コネクタ

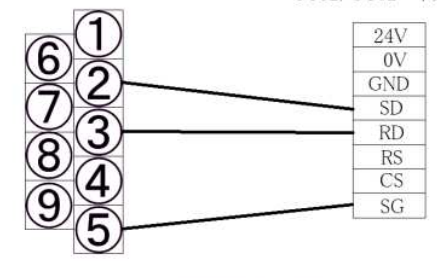

配線処理

②三菱・・・GT10 シリーズ 接続例☆接続構成例

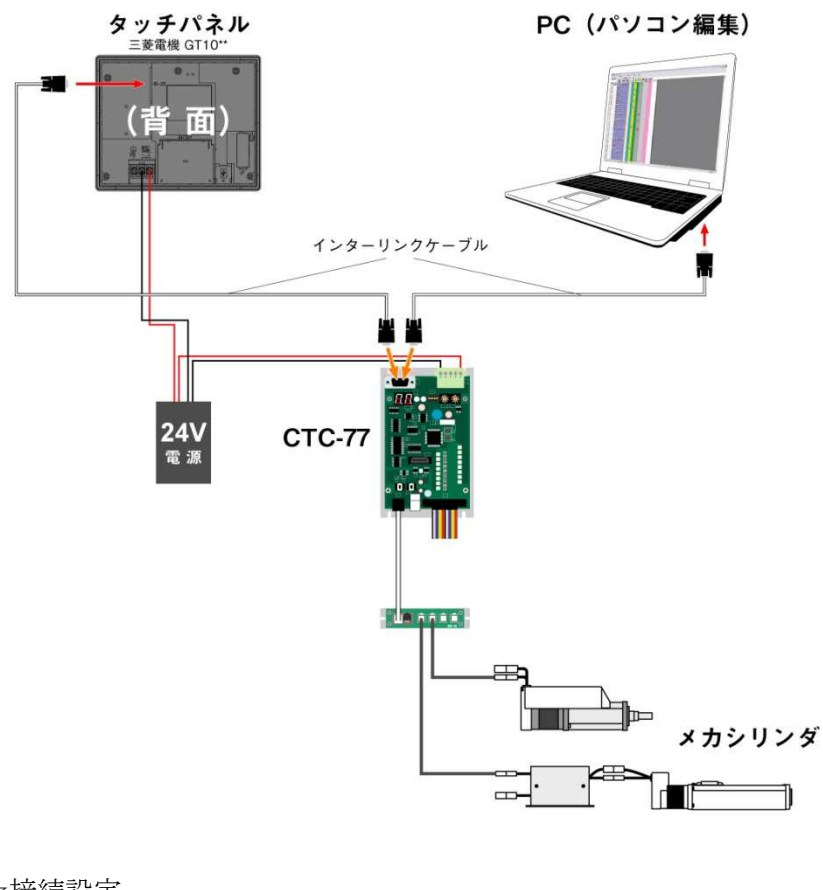

☆接続設定

GT10 の設定

接続機器タイプ MELSEC-A

標準 I / F CH No. 1 I/F RS232C ドライバ MELSEC-A

通信設定

| 転送速度    | 19200 | bps |
|---------|-------|-----|
| データ長    | 8     | bit |
| ストップビット | 1     | bit |
| パリティ    | 奇数    |     |

☆接続ケーブル

CTC77 に付属のインターリンクケーブルをそのままご使用ください。 RS232C のポートに接続 ③八紘電機・・・VT0710 シリーズ 接続例☆接続構成例

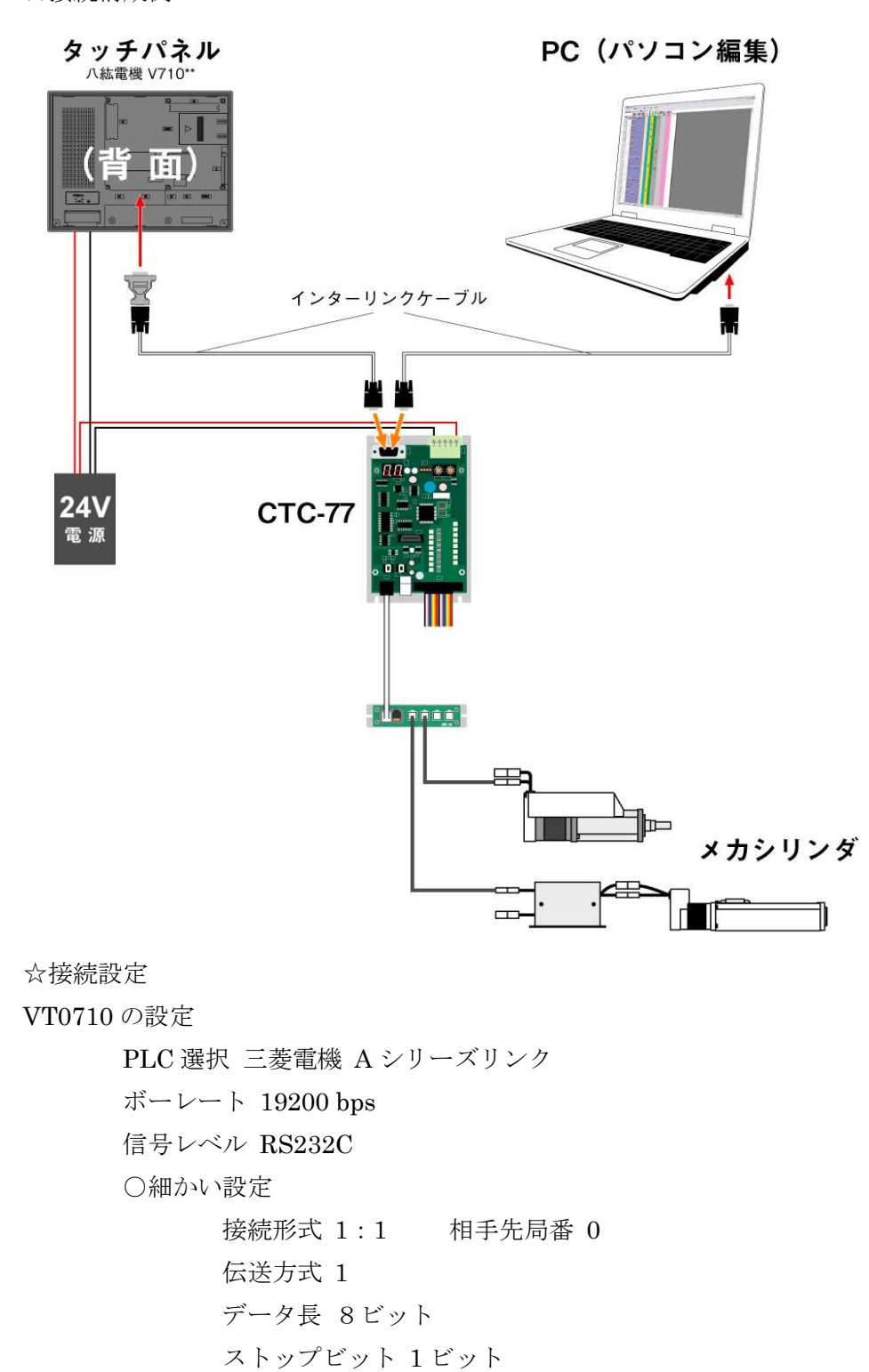

コード DEC

文字処理 LSB→MSB

☆接続ケーブル

□アダプタ/インターリンクケーブルを用いる場合

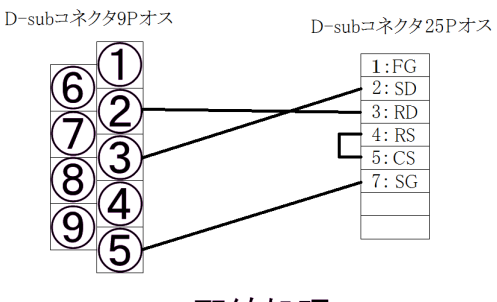

配線処理

□CTC-77 直接タッチパネルに接続する場合

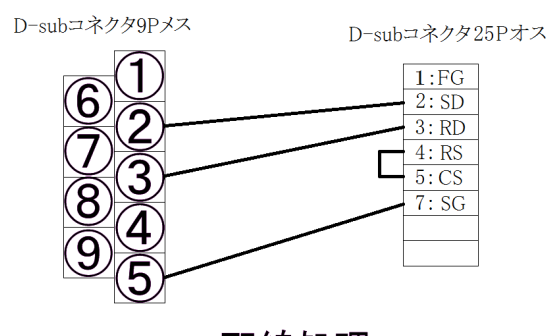

配線処理

☆スイッチ速度選択は データモニタ以外 低速/リフレッシュ設定にしてください。

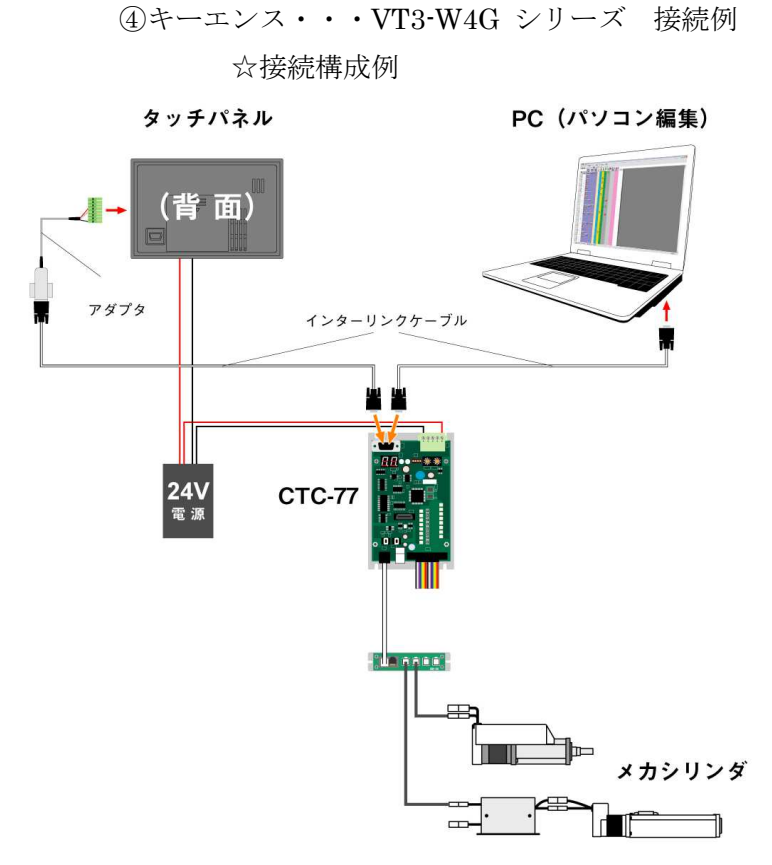

☆接続設定 VT3-W4Gの設定
対象 PLC 三菱電機 AnA シリーズ 計算機リンク
PLC シリアル I/F RS232C
ボーレート 19200 bps
データビット長 8 ビット
ストップビット 1 ビット
パリティ 奇数
制御方式 ER 制御
チェックサム -CR -LF --

□アダプタ/インターリンクケーブルを用いる場合

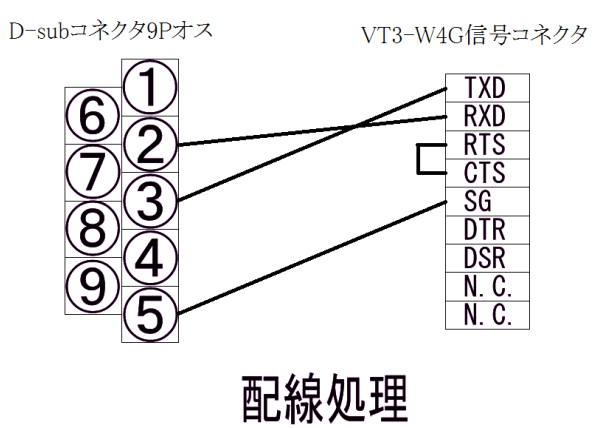

□CTC-77 直接タッチパネルに接続する場合

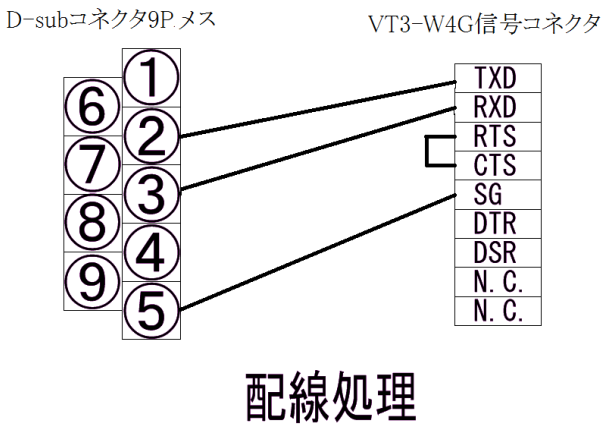

### ⑤DELTA・・・B07S411 シリーズ 接続例 ☆接続構成例

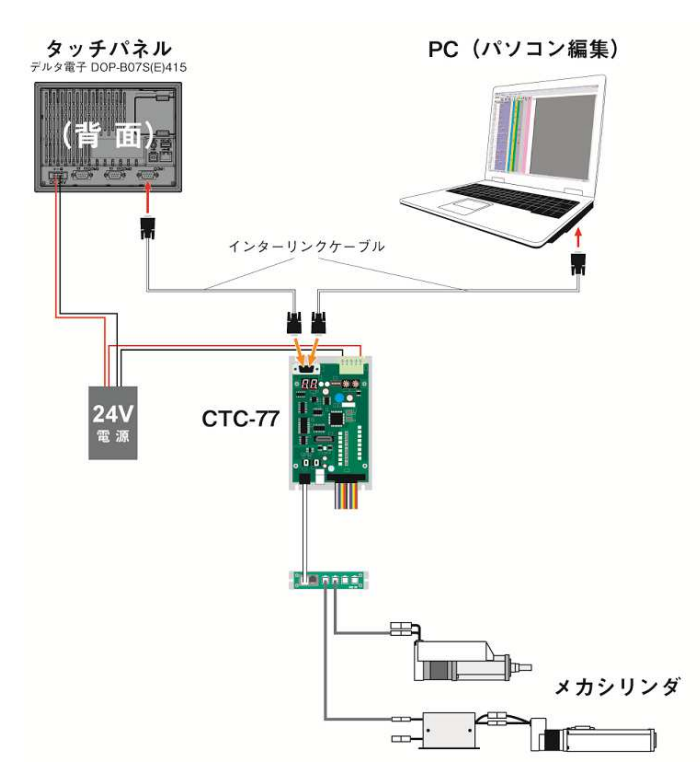

☆接続設定

B07S411 の設定

- $\bigcirc$  Connection COM1
- $\bigcirc$  Link Name Link2
- $\bigcirc$  Controller A Series Computer Link
- $\bigcirc$  Main

| HMI Station | 0                 |
|-------------|-------------------|
| Interface   | RS232             |
| Data Bits   | 8 Bits            |
| Stop Bits   | $1 \; {\rm Bits}$ |
| Baud Rate   | 19200             |
| Parity      | Odd               |
|             |                   |

 $\bigcirc$  Extra

| Extra.1 | Short |  |
|---------|-------|--|
| Extra.2 | Type4 |  |

☆接続ケーブル

CTC77 に付属のインターリンクケーブルをそのままご使用ください。 RS232C のポートに接続